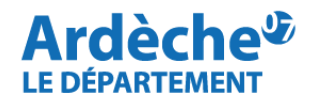

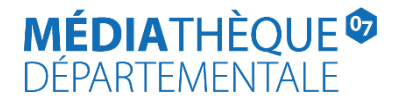

## Rechercher des documents en langue étrangère - Bilingue

Rendez-vous sur le site Internet de la <u>Médiathèque départementale</u>, connectez-vous à votre compte et accéder à votre espace professionnel (pour savoir comment faire, reportez-vous à la fiche *Comment se connecter à son compte*).

1. Cliquez sur la loupe (à gauche) et sélectionnez « Recherche avancée »

| ← → C △ a syrtis.ardeche.fr/#/dashboard |                                                                                                    |                                                                                      |   | 아 년 ☆              | * 🗉 😩 🗄      |
|-----------------------------------------|----------------------------------------------------------------------------------------------------|--------------------------------------------------------------------------------------|---|--------------------|--------------|
|                                         | • syrtis sid                                                                                                    | Chercher un usager (n° de carte), un exemplaire (code à barres) ou dans le catalogue | Q | Votre bibliothèque | VEYRAS MDA 🗸 |
| =                                       | Tableau de bord                                                                                                    |                                                                                      |   | C Informations     |              |
|                                         | Lignes de commandes PNB : Suivi de consommation des prêts<br>Recherche avancée<br>Historiques de recherche enregistrés<br>Outils d'animation MDA<br>Documents BDA<br>Site<br>VEYRAS MDA 5 |                                                                                      |   |                    |              |
| <u>III</u>                              |                                                                                                    |                                                                                      |   |                    |              |
| B                                       | Abonnements utilisateurs arrivant à échéance                                                                                                    |                                                                                      |   |                    |              |
|                                         | Site                                                                                                    |                                                                                      |   |                    |              |
| <ul><li></li><li></li></ul>             | VEYRAS MDA 5                                                                                                    |                                                                                      |   |                    |              |

2. Cliquez sur « Recherche simple » (1) puis sélectionnez EDITION (2) puis Langue d'expression (3)

|        | syrtis sid                                                                                                 | Chercher un usager (n° de carte), un exemplaire (co | de à barres) ou dans le catalogue                                 | Q                            |                              |
|--------|----------------------------------------------------------------------------------------------------|-----------------------------------------------------|-------------------------------------------------------------------|------------------------------|------------------------------|
| =      | Recherche avancée                                                                                          |                                                     |                                                                   |                              |                              |
| E<br>Q | CRITÈRES DE RECHERCHE                                                                                      |                                                     |                                                                   |                              |                              |
| •      | RECHERCHE SIMPLE Éditeur<br>TITRE Collection<br>AUTEUR Périodicité                                         |                                                     |                                                                   |                              |                              |
| -      | 2 ÉDITION Public<br>GENRE & FORME Langue originale<br>SUJET Langue d'expression<br>EXEMPLAIRES ISBN ou EAN | 3                                                   |                                                                   |                              |                              |
|        | RESSOURCES NUMÉRIQUES ISSN<br>ARCHIVES DÉPARTEMENTALES Note                                                |                                                     | FILTRER PAR SITE                                                  |                              |                              |
| B      | Tous les réseaux                                                                                           |                                                     | Tous les sites                                                    |                              |                              |
|        | FILTRER PAR ESPACE DE DONNÉES<br>Toutes les espaces de données                                             |                                                     | TRIER LES RÉSULTATS                                               |                              |                              |
| \$     | FILI RER PAR E LAPE DE WORKFLOW                                                                            |                                                     | Nouveautés uniquement                                             |                              |                              |
| ?      | LIMITER À UN STATUT                                                                                        |                                                     | TYPE D'ENTITÉ<br>COUVRE C EXPRESSION C MANIFESTATION C EXEMPLAIRI |                              |                              |
|        | 🛱 Enregistrer en tant que modèle                                                                           |                                                     |                                                                   | <b>Q</b> Lancer la recherche | 🗙 Réinitialiser la recherche |

3. Dans la barre de recherche en face de Langue d'expression, cliquez et sélectionnez la langue étrangère souhaitée, par exemple « Anglais » (1)

|          | eyrtis sid                                                                                                    | Chercher un usager (n° de carte), un exemplaire (code à barres) ou dans le catalogue |                                    |
|----------|----------------------------------------------------------------------------------------------------|--------------------------------------------------------------------------------------|------------------------------------|
|          | Recherche avancée                                                                                                    |                                                                                      |                                    |
|          | CRITÈRES DE RECHERCHE                                                                                                    |                                                                                      |                                    |
| Q        | Langue d'expression - Anglais                                                                                                    |                                                                                      | × *<br>Q,                          |
|          | ★ Et - Recherche Akan                                                                                                    |                                                                                      |                                    |
| <b>_</b> | Image: Action of the second second |                                                                                      | _                                  |
|          | FILTRER PAR TYPE DE SU Anglais                                                                                                    | •                                                                                    | _                                  |
| . /      | Tous les types de support                                                                                                    |                                                                                      |                                    |
| B        | FILI RER PAR RESEAU<br>Tous les réseaux                                                                                                    | Tous les sites                                                                       |                                    |
| •        | FILTRER PAR ESPACE DE DONNÉES                                                                                                    | TRIER LES RÉSULTATS                                                                  |                                    |
| ,∞<br>   | Toutes les espaces de données                                                                                                    |                                                                                      |                                    |
| *        | FILTRER PAR ÉTAPE DE WORKFLOW<br>Toutes les étapes                                                                                                    | Nouveautés uniquement                                                                |                                    |
| ?        | LIMITER À UN STATUT                                                                                                    | TYPE D'ENTITÉ                                                                        |                                    |
|          | 🛱 Enregistrer en tant que modèle                                                                                                    | Q Lancer la rech                                                                     | erche 🗙 Réinitialiser la recherche |

4. Sur la seconde ligne de recherche (1), renouvelez l'opération en cliquant sur **Recherche simple**, **EDITION**, **Langue d'expression** mais en sélectionnant **Français (2)** 

|          | Recherche avancée                                                                      |                                                                            |                     |                                  |                       |                              |
|----------|----------------------------------------------------------------------------------------|----------------------------------------------------------------------------|---------------------|----------------------------------|-----------------------|------------------------------|
| ≣<br>Q   | CRITÈRES DE RECHERCHE<br>Langue d'expression - Anglais                                 |                                                                            |                     |                                  |                       | X v                          |
| •        | 1 × Et - Langue d'expression -                                                         | 2<br>fra                                                                   |                     |                                  |                       | •<br>م                       |
| <b>a</b> | <ul> <li>Et - Recherche simple -</li> <li>+ Ajouter un critère de recherche</li> </ul> | Français<br>Français SME (Sourds et Malentendants)<br>Français retranscrit |                     |                                  |                       |                              |
| ۲N<br>H  | FILTRER PAR TYPE DE SUPPORT                                                            |                                                                            |                     |                                  |                       |                              |
|          | FILTRER PAR REGROUPEMENT DE SITE                                                       | ES                                                                         | FILTRER PAR SITE    |                                  |                       |                              |
| <b>₽</b> | FILTRER PAR ESPACE DE DONNÉES<br>Toutes les espaces de données                         |                                                                            | TRIER LES RÉSULTATS | ~                                |                       |                              |
| ¢<br>?   | FILTRER PAR ÉTAPE DE WORKFLOW<br>Toutes les étapes                                     |                                                                            | Nouveautés uniqueme | ent                              |                       |                              |
|          | LIMITER À UN STATUT                                                                    |                                                                            |                     | N DI MANIFESTATION DI EXEMPLAIRE |                       |                              |
|          | 🛱 Enregistrer en tant que modèle                                                       |                                                                            |                     |                                  | Q Lancer la recherche | X Réinitialiser la recherche |

## 5. Sous FILTRER PAR TYPE DE SUPPORT, cliquez sur la barre blanche (1) et sélectionnez Livre

| =         | Recherche avancée                                                                          |                                                                                                    |
|-----------|--------------------------------------------------------------------------------------------|----------------------------------------------------------------------------------------------------|
| E<br>Q    | CRITÈRES DE RECHERCHE                                                                      |                                                                                                    |
| 0         | Image: Caligue d'expression +     Anglais       Image: Caligue d'expression +     Français | X Y<br>X Y                                                                                                    |
| <b>*</b>  | <ul> <li>★ Et → Recherche simple →</li> <li>★ Ajouter un critère de recherche</li> </ul>   |                                                                                                    |
|           | FILTRER PAR TYPE DE SUPPORT                                                                |                                                                                                    |
| B         | Kamishibai                                                                                 | ×                                                                                                    |
| •••<br>>> | Livre Livre audio                                                                          |                                                                                                    |
| €<br>≎    | Livre audio numérique<br>Livre cassette                                                    |                                                                                                    |
| ?         | LIMITER À UN STATUT                                                                        |                                                                                                    |
|           | □ DISPONIBLE □ CONSULTABLE SUR PLACE □ NON DISPONIBLE<br>H Enregistrer en tant que modèle  | Ø OEUVRE       EXPRESSION       MANIFESTATION       EXEMPLAIRE         Q Lancer la recherche       X Réinitialiser la recherche |

- 6. Votre écran de recherche doit se présenter ainsi :
- (1) Langue d'expression Anglais
- (2) Et Langue d'expression Français
- (3) Support Livre
- (4) Documents en statut Disponible (à sélectionner pour ne voir que les documents disponibles)
- (5) Recherche sur l'œuvre (pour afficher tous les exemplaires)
- (6) Cliquez sur « Lancer la recherche »

|          | Rech | nerche avancée                        |                       |                     |
|----------|------|---------------------------------------|-----------------------|---------------------|
|          |      | CRITÈRES DE RECHERCHE                 |                       |                     |
| ų        | 1    | Langue d'expression - Anglais         |                       | X v                 |
| 0        | 2    | 🗱 Et 🗸 Langue d'expression 🖌 Français |                       | × ×                 |
| *        |      |                                       |                       |                     |
| <u></u>  |      | Et - Recherche simple -               |                       |                     |
| -        |      | + Ajouter un critère de recherche     |                       |                     |
|          |      | FILTRER PAR TYPE DE SUPPORT           |                       |                     |
| μΛ       | 3    | ×Livre                                |                       |                     |
|          |      |                                       |                       |                     |
| €.       | 3    | FILTRER PAR REGROUPEMENT DE SITES     | FILTRER PAR SITE      |                     |
|          |      | Tous les regroupements de sites       | Tous les sites        |                     |
|          |      | FILTRER PAR ESPACE DE DONNÉES         | TRIER LES RÉSULTATS   |                     |
| <u> </u> |      | Toutes les espaces de données         | · · · ·               |                     |
|          |      | FILTRER PAR ÉTAPE DE WORKFLOW         |                       |                     |
| 3        |      | Toutes les étapes                     | Nouveautes uniquement |                     |
|          | 4 (  | LIMITER À UN STATUT                   |                       | iliser la recherche |
|          |      |                                       |                       |                     |

7. Sur la page de résultats de la recherche, utilisez les **facettes à droite (Section, Bibliothèque d'origine, Genre, Segment de la collection**...) pour affiner les résultats si nécessaire. Cliquez sur la notice du document qui vous intéresse pour effectuer la demande de transfert.

| =            | RÉSULTATS DE LA RECHERCHE - OEUVRE                                                                                                    |                                                                                            |                                                                         |                                 | ≣₹  |
|--------------|----------------------------------------------------------------------------------------------------|--------------------------------------------------------------------------------------------|-------------------------------------------------------------------------|---------------------------------|-----|
| 11<br>Q<br>0 | <b>193</b> résultats dans le catalogue (page 1 sur 17)<br>pour la recherche : <i>Langue d'expression = Anglaiset Langue d'expression = Fra</i><br>S'abonner à cette recherche<br>Étendre votre recherche aux concepts enfant<br>Modifier votre recherche | nçais   Type de support = Livre   Statut = Disponible                                      | Trier par :                                                             | ~                               |     |
| -            | Out of Sight                                                                                                    | Grizzly man                                                                                | On My Own : 1957-2016                                                   | Type de document                |     |
| =            | Parodi Delphine (Photographe) , Tawada Yoko - 1960 (Auteur)<br>Forme : Imprimé                                                                                                    | Thompson Richard (Compositeur) Herzog Werner (Réalisateur)<br>Public : Adulte . Adolescent | Seylan Djan (Photographe) , Ollier Brigitte (Auteur)<br>Forme : Imprimé | Section                         |     |
|              |                                                                                                    |                                                                                            |                                                                         | Adulte                          | 225 |
| <b>I</b> N   |                                                                                                    |                                                                                            |                                                                         | Jeunesse                        | 160 |
| П            |                                                                                                    | •                                                                                          |                                                                         | Culture Bleue                   | 22  |
| -            | Ahnen ahnen : fragments de répétitions : rehearsal fragements                                                                                                    | Jaume Plensa : exposition, Saint-Etienne, Musée d'Art Moderne et                           | Le guide de l'Ardèche insolite                                          | Fonds professionnel             | 0   |
| æ            | Bausch Pina (Créateur)<br>Forme : Imprimé                                                                                                    | Millet Catherine (Intervieweur)                                                            | Saint-Alban René - 1956 (Auteur)                                        | Auteur                          |     |
| •            | Ana-in                                                                                                    | 5                                                                                          |                                                                         | Genre                           |     |
|              | "ahne"                                                                                                    | <u>*</u> *                                                                                 |                                                                         | Policier et suspense            | 9   |
|              | •                                                                                                    | •                                                                                          |                                                                         | Science-fiction                 | 0   |
| •            | Danser la rue                                                                                                    | At the park                                                                                | Nord et Sud                                                             | Aventure                        | 0   |
|              | Lefèvre Betty (Directeur de publication) , Roland Pascal (Directeur de                                                                                                    | Graux Amélie (Auteur)                                                                      | Bishop Elizabeth (Créateur)                                             | Dystopie                        | 0   |
|              | publication), Sizorn Magali (Directeur de publication)<br>Forme : Imprimé                                                                                                    | Forme : Imprimé<br>Public : Jeunesse                                                       | Nod A Forme : Imprimé                                                   | Historique                      | 0   |
|              |                                                                                                    |                                                                                            |                                                                         | Afficher davantage de résultats |     |
|              | •                                                                                                    |                                                                                            | Ĩ                                                                       | Genre musical                   |     |
|              | Romans, Bourg de Péage                                                                                                    | Couleurs Calanques : calanques du matin, calanques de midi,                                | objets Michelin (Les)                                                   | Bibliothèque d'origine          |     |
|              | Association Sauvegarde du Patrimoine Romanais-Péageois (Créateur)                                                                                                    | Martin-Raget Gilles - 1955 (Auteur) , Martin-Raget Gilles - 1955<br>(Photographe)          | Gonzalez Pierre-Gabriel (Créateur)<br>Forme : Imprimé                   | Taille de caractère             |     |
|              |                                                                                                    | Public : Adulte                                                                            | Public : Adulte                                                         | Date de publication             |     |
|              |                                                                                                    |                                                                                            |                                                                         | Collection                      |     |
|              | -                                                                                                    | -                                                                                          |                                                                         | Segment de collection           |     |
|              |                                                                                                    |                                                                                            |                                                                         | Documentaire                    | 136 |